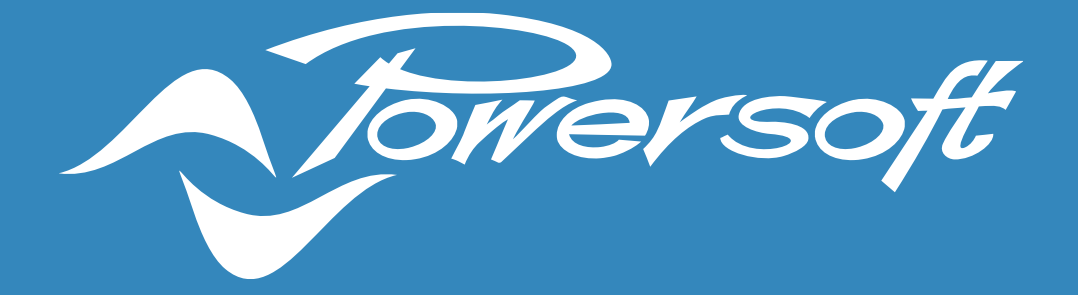

# **RUN ARMONIA PLUS ON MAC**

APPLICATION NOTES

| Run Armonía Plus On Mac          | 2 |
|----------------------------------|---|
| Download & Install               | 2 |
| Network Configuration on Mac     | 2 |
| Network Configuration on Windows |   |
| Communication Manager            | 5 |
| Discovery the Amplifiers         | 5 |

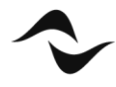

- 1

# RUN ARMONÍA PLUS ON MAC

In this application note we will explain how to use ArmoníaPlus on your Mac through Windows virtualization software. The procedure is fundamentally the same for the various software's in the market and for our example we will use Parallels Desktop.

Note: ArmoníaPlus 2.5 now has native support for ARM processors, using Windows operative sytem (Mac M with Parallel).

#### **DOWNLOAD & INSTALL**

- 1. Parallels Desktop or other virtualization software for Windows.
- 2. ArmoníaPlus, you can find the latest version on Powersoft.com

#### NETWORK CONFIGURATION ON MAC

Next, set up the network in your Mac. Go to System Preferences, than Network. (Figure 1)

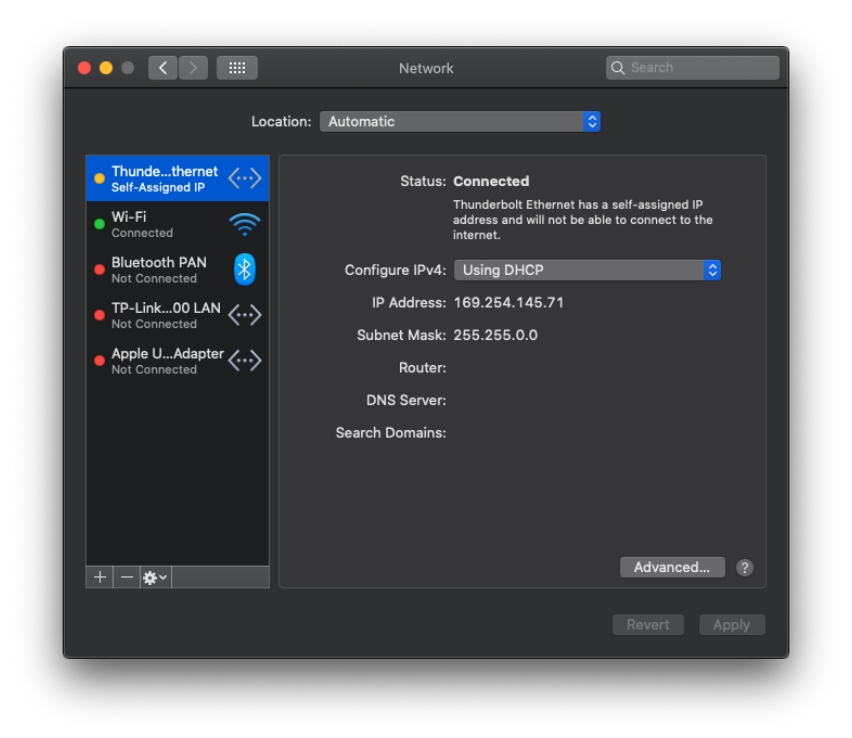

Figure 1 – System Preferences > Network > Ethernet

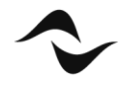

2

An ethernet adapter it should already appear in the list of networks if inserted, if not, just click on the + button and add a new network.

We recommend using the original Apple Thunderbolt Ethernet adapter.

Enable your Mac's Wi-Fi, which will then be shared with the Windows partition, allowing you to update ArmoníaPlus and use all the services that need internet. (Figure 2)

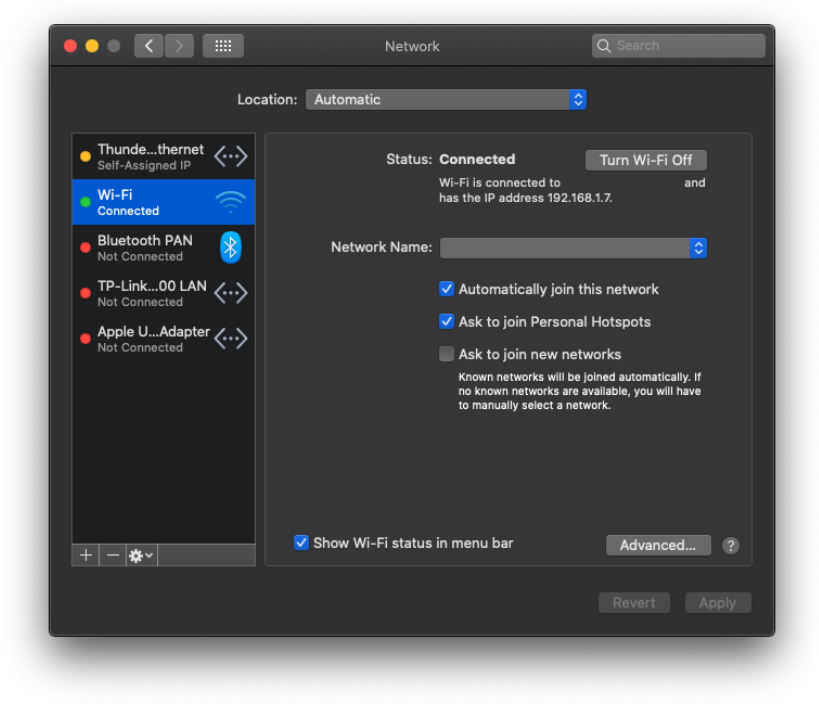

Figure 2 – System Preferences > Network > Wi-Fi

### NETWORK CONFIGURATION ON WINDOWS

Next, go to Windows Preferences/Configurations and select the sources for Network 1 and 2.

- 1. For network 1, select the Ethernet Adapter. (Figure 3)
- 2. For network 2, select Wi-Fi. (Figure 4)

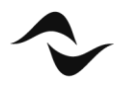

| ged until th<br>Source: | e virtual machine is shut down.<br>Thunderbolt Ethernet  | Search            |
|-------------------------|----------------------------------------------------------|-------------------|
| ged until th<br>Source: | he virtual machine is shut down.<br>Thunderbolt Ethernet |                   |
| Source:                 | Thunderbolt Ethernet                                     |                   |
|                         |                                                          |                   |
|                         |                                                          |                   |
|                         | Advanced Settings                                        |                   |
|                         |                                                          |                   |
|                         |                                                          |                   |
|                         |                                                          |                   |
|                         |                                                          |                   |
|                         |                                                          |                   |
|                         |                                                          | Restore Defaults  |
| es.                     |                                                          | ?                 |
|                         | jes.                                                     | Advanced Settings |

Figure 3 – Configurations > Network 1 > Ethernet

|                                       | "Windows 10" Configuration              |                  |
|---------------------------------------|-----------------------------------------|------------------|
| B      === /2                         | 5                                       | Q Search         |
| eneral Options Hardware Security E    | Backup                                  |                  |
| Some of the settings on this page can | not be changed until the virtual machin | e is shut down.  |
| CPU & Memory                          | Source: Wi-Fi                           | <b>\$</b>        |
| Graphics                              |                                         |                  |
| Mouse & Keyboard                      | Advanced Se                             | ttings           |
| Shared Printers                       |                                         | ang s            |
| Network 1                             |                                         |                  |
| Network 2                             |                                         |                  |
| Sound                                 |                                         |                  |
| USB & Bluetooth                       |                                         |                  |
| Hard Disk                             |                                         |                  |
| + -                                   |                                         | Restore Defaults |
| Click the lock to prevent fur         | ther changes.                           | ?                |

Figure 4 – Configurations > Network 2 > Wi-Fi

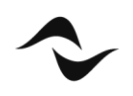

## COMMUNICATION MANAGER

Once the network is enabled you need go on 'Communication manager' in ArmoníaPlus and choose the network where the amplifiers are connected, in our example:

- Ethernet IP address 169.254.x.x (Figure 5)

| Preterences           |                                                             |                |             | ×      |
|-----------------------|-------------------------------------------------------------|----------------|-------------|--------|
| GENERAL               | Network Interfaces                                          |                |             |        |
| COMMUNICATION MANAGER | Name                                                        | Address        | ArmonìaPlus | Dante™ |
| APPEARANCE            | Ethernet<br>Intel/R) 82574L Gigabit Network Connection      | 169.254.32.248 |             | •      |
| FILE PATHS            | Ethernet 2<br>Intel(R) 82574L Gigabit Network Connection #2 | 192.168.1.14   | OFF         |        |
| MEASUREMENT LOGGING   |                                                             |                |             |        |
| NTERACTIVE TUNING     |                                                             |                |             |        |
| OPERATORVIEW          |                                                             |                |             |        |
| ARMONIA LEGACY        |                                                             |                |             |        |
| ACCESS MANAGER        |                                                             |                |             |        |
| LOCAL VIEW HOST       |                                                             |                |             |        |
|                       | Ok Cancel                                                   | Apply          |             |        |
|                       |                                                             |                |             |        |

Figure 5 – Communication Manager

#### DISCOVERY THE AMPLIFIERS

We are now ready to click to 'Design > Match' and select 'Discovery' to view all the amplifiers connected to the network. (Figure 6)

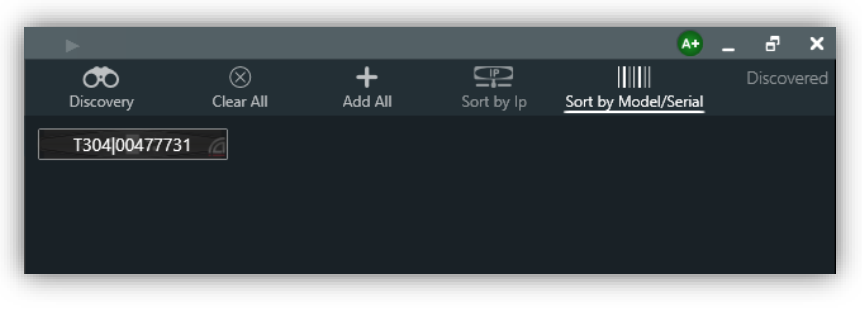

#### Figure 6 – Discovery

**Document Title:** RUN ARMONIA PLUS ON MAC – APPLICATION NOTES **Reference:** DO000283.00 REV.00

Powersoft S.p.A

Via E. Conti, 5 - Scandicci (Fi) 50018 - Italy TELEPHONE: +39 055 7350230

General Enquires: info@powersoft.com Sales: sales@powersoft.com Application & Technical Support: support.audio@powersoft.com Service & Maintenance: service@powersoft.com

www.powersoft.com

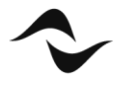

6